SSL VPN zhiliao\_FO3qD 2018-11-25 发表

# 组网及说明

## 1 配置需求及说明

## 1.1 适用的产品系列

本案例适用于如F1080、F1070、F5040、F5020等F10X0、F50X0系列的防火墙。

注: 本案例是在F1000-C-G2的Version 7.1.064, Release 9323P19版本上进行配置和验证的。

#### 1.2 配置需求及实现的效果

V7防火墙设备作为出口设备,外网PC通过inode软件拨SSLVPN,认证成功后可以访问内网192.168.10.0网段的资源。IP地址及接口规划如下表所示:

| ,       |                |         |                 |
|---------|----------------|---------|-----------------|
| 外网接口    | 公网地址/掩码        | 内网接口    | 内网地址/掩码         |
| GE1/0/1 | 222.1.1.100/24 | GE1/0/3 | 192.168.10.1/24 |

#### 2 组网图

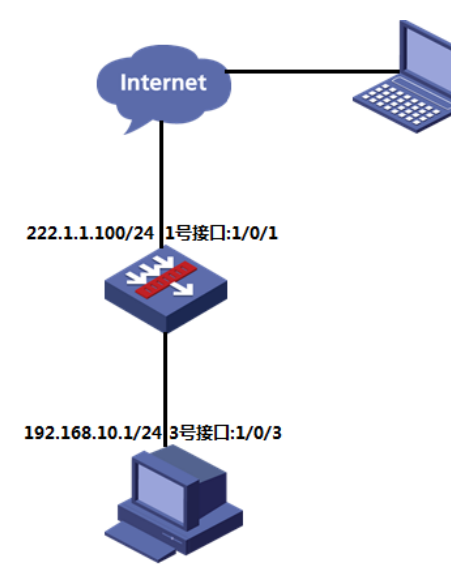

# 配置步骤

# 3 配置步骤

### 3.1 防火墙上网配置

防火墙上网配置请参考"2.2.2 防火墙外网使用固定IP地址上网配置方法"进行配置,本文只针对SSLVP N配置进行介绍。

#### 3.2 配置SSL VPN网关

#选择 "网络">"SSL VPN">"网关"点击"新建", IP地址填写防火墙1口地址222.1.1.1.00, 端口号修改为4 433, 缺省端口为443, 443端口和https端口冲突。勾选"使能"选项点击"确认" 完成配置

| liti i   | 《 网关 |                 |             |                |             |              |               |         |
|----------|------|-----------------|-------------|----------------|-------------|--------------|---------------|---------|
| VRF      | ④ 新建 |                 | の刷新         |                |             |              |               |         |
| 接口       | □ 网关 |                 | 工作状         | \$             |             | IP地址         |               | HTTPSIR |
| 安全域      |      |                 |             |                |             |              |               |         |
| 1625     |      | 新建网关            |             |                |             |              | ? X           |         |
| DNS      |      |                 |             |                |             |              |               |         |
| IP       |      | 网关()            | SSLVPNGW    |                |             | *(1-31字符)    |               |         |
| IPv6     |      | IP地址            | ● IPv4      | O IPv6         |             |              |               |         |
| VPN      |      |                 | 222.1.1.100 | 此处填写公网         | <b>IP地址</b> | ( 缺省为0.0.0.0 | 1             |         |
| SSL VPN  |      | HTTPSIR         | 4433        | am to an an an | 18          | ( 1025-65535 | 89(875443.)   |         |
| - 访问实例   |      | IDUTORRED       | 11          | RE OCTOL CORE  | 1.9         |              |               |         |
| 网关       |      | THERITPACHECIER |             |                |             |              | Participant 1 |         |
| - 暮户調地址泡 |      | HITPAL          |             |                |             | ( 1025-05535 | . 0(197300)   |         |
| - 护接入接口  |      | SSL服务器跳绳略       |             |                |             | *            |               |         |
| - 统计信息   |      | VRF             | 公网          |                |             | ~            |               |         |
| 路由       |      | (19.82          |             |                |             |              |               |         |
| 組織       |      | 1 CONT          |             |                |             |              |               |         |
| DHCP     |      |                 |             | 确定             | 取消          |              |               |         |

#### 3.3 配置SSL VPN实例

#选择 "网络">"SSL VPN">"访问实例"中点击新",在"关联网关"中点击新建,下拉选择上一步创建的SSL VPN网关,确定后点击"下一步"

| НЗС                                           | SecPath F1000-C-<br>G2                                                                                                    | C                                |                                                                           | ] <b>()</b><br>() () () () () () () () () () () () () ( | 見え        | の数              | <♪<br>系统 |                     |
|-----------------------------------------------|----------------------------------------------------------------------------------------------------|----------------------------------|---------------------------------------------------------------------------|---------------------------------------------------------|-----------|-----------------|----------|---------------------|
| 98                                            | < 300年94                                                                                                    |                                  |                                                                           |                                                         |           |                 |          |                     |
| - VRF<br>建設<br>- 安全城<br>電路路                   | · 新建              · 新時                 · 林達             · 小日本             · 小日本             · · 小日本             · · · · · · · · · · · · · | ○ RMF<br>工作H本<br>访问案例(例          | SSLVPNSL                                                                  |                                                         | * (1      | 1-31字符)         | 12.03    | 7 X                 |
| DNS                                           | 2 业务选择                                                                                                    | 关联网关                             | ④ 新建 🗵                                                                    | <b>] 444 📋 11</b> 94                                    |           |                 |          |                     |
| IPv6                                          | (3) 资源组                                                                                                    |                                  | □ 网关                                                                      | 访问方式                                                    | 城         | 主机名称            | 编辑       | **                  |
| SSL VPN<br>· 访问实例<br>· 网头                     | -                                                                                                    | VRF<br>ISPU(正統                   | 公网                                                                        | 关联网关<br>访问方式                                            | ss<br>III | LVPNGW<br>腰访问网关 | 2<br>2   | ] 下拉选择之前创建好的同关<br>。 |
| - 編戸病地北方<br>- P接入接口<br>- 统计信息<br>■ 路由<br>■ 領題 |                                                                                                    | 开启检证码检证例<br>开启还书认证例<br>开启MC提倡认证例 |                                                                           | NON                                                     |           |                 |          |                     |
| DHCP                                          |                                                                                                    | 最大用户数                            | 1048575                                                                   |                                                         | (1        | 1-1048575)      |          |                     |
| ■ 股外<br>■ 採用工具                                |                                                                                                    | 每用户在线控制()                        | 最大会活数<br>开启强制下线                                                           | 32                                                      | ((        | 0-1048575)      |          |                     |
|                                               |                                                                                                    | 每会运量大连接限制。                       | <ul> <li>         开启<br/>最大连接数     </li> <li>         上一步     </li> </ul> | ◎ 关闭<br>64<br>下一步                                       | (1        | 10-1000 )       |          |                     |

#勾选"IP业务",然后点击"下一步"

| 访问实例           |          |                |            |       |
|----------------|----------|----------------|------------|-------|
| 🕀 新建 i 副除 📿 刷新 |          |                |            |       |
| 🔄 访问实例名称       | 工作状      | あ              | 网关         | 服务器地址 |
| 新建访问实例         |          |                |            | ? X   |
| 1 基本配置         | 🥅 Web业务  | 配置外网用户可以访问的内网  | Web资源      |       |
| 2 业务选择         | TCP业务    | 配置外网用户可以访问的基于1 | 「CP的内网资源   |       |
|                | ✓ IP业务   | 配置外网用户可以通过IP接入 | 客户端访问的内网资源 |       |
| ID TO B        | I BYOD业务 | 配置移动客户请使用的服务器  |            |       |
| 3 资源组          |          |                |            |       |
|                |          |                |            |       |
|                |          |                |            |       |
|                |          |                |            |       |
|                |          |                |            |       |
|                |          |                |            |       |
|                |          |                |            |       |
|                |          |                |            |       |
|                |          |                |            |       |
|                |          |                |            |       |
|                |          |                |            |       |
|                |          |                |            |       |
|                |          | 上一步下一步         | 取消         |       |
|                |          |                |            |       |

#新建SSL VPN接口,接口编号为1,配置SSL VPN接口IP,IP地址不要和内网网段冲突,配置完成点击"确定"。

| 新建访问实例         |                                                        |         |        |                   | ,                       | × VRF         |      |                 | 使起       | 196 |
|----------------|--------------------------------------------------------|---------|--------|-------------------|-------------------------|---------------|------|-----------------|----------|-----|
| 1 基本配置         | IPER入进口                                                |         |        | 新建炉接入接口           |                         | ×1            |      |                 | 7        | ×   |
| 2 业务选择         | 赛户跳地址池<br>主DNS服务器                                      | XXXX    | ~      | 接口编导④             | 1                       |               |      | * ( 0-4095 )    |          |     |
| 1019<br>11 资源组 | 做DNS服务器                                                | XXXX    |        | 描述                |                         |               |      | (0-255字符)       |          |     |
|                | 重WINS服务器                                               | XXXX    |        | VRF               | 公司                      |               |      |                 |          |     |
|                | 保活問期<br>IP接入把握                                         | 30      |        | IPV4地址信息<br>从IP地址 | 10.10.10.1<br>④新建 前 859 | / 255-255-2   | 55.0 | (IPv42512/96666 | EME1-31) |     |
|                | <ul> <li>● 新建</li> <li>● 新建</li> <li>○ 協助列表</li> </ul> | 10 HO 4 | 子网地址   |                   | □ 从IP地址                 | <b>港</b> 码长度  | 病情   | 1               |          |     |
|                |                                                        |         |        |                   |                         |               |      |                 |          |     |
|                |                                                        |         |        |                   |                         |               |      |                 |          |     |
|                |                                                        | 上一步下    | -9 R.H |                   |                         | <b>执</b> 空 取消 |      |                 |          |     |

| 2 业务选择 3 P25 3 P25 3 P2 | 8户調地址池<br>EDNS服务器 | XXXX                           |      | 新建客户满地址池 |        |           |    | ,                 |
|----------------------------------------------------------------------------------------------------|-------------------|--------------------------------|------|----------|--------|-----------|----|-------------------|
| P25 3                                                                                                    | EDNS服务器           | XXXX                           |      | 新建赛户跳地址池 |        |           |    | ?                 |
| 1                                                                                                    | EDNCE24LBE        | 主DNS服务器 XXXX 名<br>愛DNS服务器 XXXX |      |          |        |           |    |                   |
| 3.00105/03                                                                                                    | 晉DNS服务器           |                                |      | ******** | SCIVE  | NJHORI-DO |    | • ( 1, 21 20 20 ) |
| B) MANE                                                                                                    | EWINS服务器          | XXXX                           |      | distants | 10.10  | 10.2      |    |                   |
| 9                                                                                                    | ewins服务器          | XXXX                           |      | 结束地址     | 10.10. | 10.100    |    |                   |
| é                                                                                                    | 彩舌周期              | 30                             |      |          |        |           |    |                   |
| ( <sup>n</sup>                                                                                                    | 9接入资源             |                                |      | -        |        | 确定        | 取消 |                   |
| 6                                                                                                    | ●新建 2 4848        | <u>iii</u> 2009                |      |          |        |           |    |                   |
| 1                                                                                                    | 3 路由列表            |                                | 子网地址 | 掩码       | 世世     | 编辑        |    |                   |

#填写客户端地址掩码,主dns服务器地址(可选),在"IP接入资源"中新建路由列表,列表名称为"访问内网",路由列表中添加SSL VPN认证成功后需要访问的内网网段地址,确定后点击"下一步"

| 新建访问实例   |          |                 |        |          |              | ? X          | VRF         |
|----------|----------|-----------------|--------|----------|--------------|--------------|-------------|
| 1 基本配置   | IP接入接口   | SSLVPN-AC1      | ~      |          |              | <b>^</b>     |             |
| 2 业务选择   | 客户读地址池   | SSLVPN地址地       | ~      |          |              |              |             |
| IDJUST   | 客户跳地址掩码  | 24              | (1-30  | )        |              |              |             |
| 17-22.09 | 主DNS服务器  | 114.114.114.114 | 新建路由列表 |          |              |              | ?           |
| 3 资源组    | 备DNS服务器  | XXXX            | 路由列表名  | 际 135    | 间内网          | - (          | 1-31字符)     |
|          | 主WINS服务器 | XXXX            | 路由列表表  | <b>Q</b> |              |              |             |
|          | 备WINS服务器 | XXXX            | ⊕ 新建   | 1959 📸   |              |              |             |
|          | 保活問期     | 30              | □ 子网地  | 址        | 掩码长度         | 关型           | 编辑          |
|          | [P摄入资源   |                 | 新建路由男  | 项        |              |              | ? X         |
|          | ⊕新建 ☑ 编辑 | <b>1</b> 1959:  | ANR1   |          | ① 包含 ①       | 指錄           |             |
|          | 四 路田列表   | 子网地址            | 子用地    | · ()     | 192.168.10.0 | VPN# A methi | ·李要访问的内国网段排 |
|          |          |                 | 種研长的   |          | 24           |              | (0-32)      |
|          |          |                 |        |          |              | more         |             |
|          |          |                 |        |          | SHITE        | 40.0         |             |
|          |          | 4.5             |        |          |              |              |             |
|          |          | 上一步下一步用         | 8      |          |              |              |             |
|          |          |                 |        |          | 确定           | 取消           |             |

#新建资源组,组名称为"SSLVPN"资源组,指定路由接入VPN中选择"子网资源",子网资源引用之前 创建的IP路由列表"访问内网",新建IPV4 ACL 3999,只有通过ACL检查的报文才可以访问IP资源

|        |                              |                                        |                                                                                                    |                                                                                                    | 请输入                                               |
|--------|------------------------------|----------------------------------------|----------------------------------------------------------------------------------------------------|----------------------------------------------------------------------------------------------------|---------------------------------------------------|
| 访问实例名称 | 工作状态                         |                                        | 同关                                                                                                    | 服务器地址                                                                                                    | VRF                                               |
| 新建访问实例 |                              |                                        |                                                                                                    | ? X                                                                                                    |                                                   |
| 1 基本配置 | · 资源组                        | and makes Protest                      |                                                                                                    |                                                                                                    |                                                   |
| 2 业务选择 | 日 近際組名称                      | NOAL OCCOLUMNICATION                   |                                                                                                    | 秋市 编辑                                                                                                    |                                                   |
| IP业务   | anaketeria                   |                                        |                                                                                                    | 7 X                                                                                                    |                                                   |
| 3 资源组  | 资源组名称                        | SSLVPN资源组                              | * (1-31李符)                                                                                                    |                                                                                                    |                                                   |
|        | 「PER入<br>- IPER入<br>- IPER入  |                                        |                                                                                                    |                                                                                                    |                                                   |
|        | 指定器曲接入VPN                    | 子网资源                                   | *                                                                                                    |                                                                                                    |                                                   |
|        |                              | 法资本网                                   | ▶ 下位洗径之前的时                                                                                                    | ?的IP路由列表,名称为"认                                                                                                    | 前内网"                                              |
|        | 子列资源                         | KUMPER INS                             | T Interior Activities                                                                                                    | and the second descent of the second second s |                                                   |
|        | 子阿贾源<br>IPv4 ACL             | - Constana                             | * #FaltIPv4ACL                                                                                                    |                                                                                                    | ? :                                               |
|        | 子利西源<br>IPv4 ACL<br>IPv6 ACL | 40/5/3P3                               | REEIPv4ACL     ACL                                                                                                    | 3999                                                                                                    | * ( 3000-3999 )                                   |
|        | 子利西源<br>IPv4 ACL<br>IPv6 ACL | 100000<br>1000                         | <ul> <li>新聞IPv4ACL</li> <li>ACL</li> <li>税利匹配成年</li> </ul>                                                                                                    | 3999<br>● 拉彩配置成序 ①                                                                                                    | <b>?</b><br>( 3000-3999 )<br>自动相序                 |
|        | 子利西源<br>IPv4 ACL<br>IPv6 ACL | ()<br>()<br>)<br>)<br>)<br>)<br>)<br>) | <ul> <li>新聞Pv4ACL</li> <li>ACL</li> <li>取 成別匹配原序<br/>飲以規則病号步长</li> </ul>                                                                                                    | 3999<br>● 拉特配置信序 ①<br>5                                                                                                    | 7<br>(3000-3999)<br>回初起序<br>(1-20)                |
|        | 子利西源<br>IPv4 ACL<br>IPv6 ACL | 神道                                     | <ul> <li>▼ 新聞Pv4ACL</li> <li>▼ ACL</li> <li>取</li> <li>規則匹配標序</li> <li>取以規則编号歩长</li> <li>振送</li> </ul>                                                                                                    | 3999<br>● 拉特配置初字 ①<br>5                                                                                                    | 7<br>* (3000-3999)<br>回初即年<br>(1-20)<br>(1-127年時) |
|        | 子科武源<br>IPv4 ACL<br>IPv6 ACL | (1992)<br>                             | <ul> <li>         ・</li> <li>         ・</li></ul> | 3999<br>● 15州配置初序 ①<br>5                                                                                                    | 7<br>* (1000-1999)<br>回初期年<br>(1-20)<br>(1-127年時) |
|        | 子科武源<br>IPv4 ACL<br>IPv6 ACL | 10-215                                 | <ul> <li>新聞Pv4ACL</li> <li>ACL</li> <li>規則匹配成序</li> <li>脱以規則编号か长</li> <li>振送</li> </ul>                                                                                                    | 3999<br>● 她和政策的本 ①<br>5                                                                                                    | * (3000-3999)<br>副初編年<br>(1-20)<br>(1-127年符)      |
|        | 子外回源<br>IPv4 ACL<br>IPv6 ACL | (M2)                                   | <ul> <li>▼ 新聞P+4ACL</li> <li>▲ ACL</li> <li>■ 税利回勤前序</li> <li>■ 税利回勤前序</li> <li>■ 税利回勤満号か长</li> <li>&gt; 通送</li> </ul>                                                                                                    | 3999<br>● 10%配置的字 ①<br>5<br>② 回時高大の税約 (例                                                                                                    | 7<br>目前出来<br>(1-20)<br>(1-127年符)                  |

#IPV4 ACL 3999中IP协议类型中填写256,256代表任意IP,配置完IPV4 ACL 3999点击"确定",再点击" 完成"

| 1 10/04/01/01/01 | Contractor                                               |                                                                      |                           |                                                                                      |                                                                                                    | VIDE                                                            |
|------------------|----------------------------------------------------------|----------------------------------------------------------------------|---------------------------|--------------------------------------------------------------------------------------|----------------------------------------------------------------------------------------------------|-----------------------------------------------------------------|
|                  | <ol> <li>● 基本配置</li> <li>● 业务选择</li> <li>● 业务</li> </ol> | 登房道<br>● 新建                                                          | i 💼 804 925446 Roadey     |                                                                                      | 22:00 MR(0)                                                                                                    |                                                                 |
|                  | 3 20768                                                  | activities                                                           |                           | REEIP-48ERACL                                                                        | ADAGRI                                                                                                    | *:                                                              |
|                  |                                                          | 変要総合称<br>P提入<br>強制扱入VPN<br>指定語由語入VPN<br>子可当源<br>IPv4 ACL<br>IPv6 ACL | SSLVPN改要组<br>子和改產<br>访问内用 | ACL編号<br>規則编号<br>描述<br>*<br>*<br>*<br>*<br>*<br>*<br>*<br>*<br>*<br>*<br>*<br>*<br>* | 3999<br>2 回动発导<br>● たi平 ① 拒绝<br>256                                                                                                    | (3000-3999號<br>1-6)个体符)<br>*(0-65534)<br>(1-127字符)<br>(1-127字符) |
|                  |                                                          |                                                                      | <u>後日</u><br>上一歩 完成 5     | 80.64 (F)                                                                            | <ul> <li>このボアやなど意能対象時</li> <li>このボアやなどを取ります。</li> <li>この目がかなどがあります。</li> <li>この目がかなりがあります。</li> <li>この目のかないから。</li> <li>この目のかないから。</li> <li>この目のかないから。</li> <li>この目のかないから。</li> <li>この目のかないから、</li> <li>この目のかないから、</li> <li>この目のかないから、</li> <li>この目のかないから、</li> <li>この目のかないから、</li> <li>この目のかないから、</li> <li>この目のかないから、</li> <li>この目のかないから、</li> <li>この目のから、</li> <li>この目のから、</li> <li>こののから、</li> <li>こののから、&lt;</li></ul> | ⊖<br>(CB⊄∰p)                                                    |

#### #实例配置完成后勾选"使能"选项来生效配置

| 🕢 HER 🏥 HER 💭 RHE |      |          |        | 這個人要要同的信息 | Q, 2018 (C) | 電波面: |
|-------------------|------|----------|--------|-----------|-------------|------|
| I 访问案例名称          | INKS | 用关       | 服用器地址  | VRF       | (645        | 144  |
| SSLVPNSL          | ● 生效 | SSLVPNGW | 直接访问同关 | 公開        |             |      |

## 3.4 新建SSL VPN拨号用户,关联SSL VPN策略组

#选择 "对象">"用户">"用户管理">"本地用户"点击"新建", 来新建SSLVPN用户,配置用户名密码,可 用服务中选中SSL VPN

| ñ      | 《 用户 用户组                  |                                                            |           |
|--------|---------------------------|------------------------------------------------------------|-----------|
| 用户     |                           |                                                            |           |
| → 用户管理 | 目前目的/JAAA865/M88A3767-244 | - 1902-011 (1903) - 第995-02 第三人の1018023 555-114日。<br>描述 授权 | 用户组       |
| 身份识别用户 | 新建用户                      |                                                            | ?         |
| ■ 认证管理 |                           |                                                            |           |
| ■ 接入管理 | 用户名 (教                    | userl                                                      | *(1-55字符) |
| 应用安全   | 密码                        |                                                            | (1-63字符)  |
| ACL    | 确认密码                      |                                                            | (1-63字符)  |
| SSL    | 授权用户组 🕐                   |                                                            |           |
| 公明管理   | 身份识别用户组(多                 |                                                            |           |
| PKI    | 可用服务<br>同时在线最大用户数         | I ADVPN I IKE I IPoE Lan 扱入 Portal I PPF                   | SSL VPN   |
|        | 描述                        |                                                            | (1-127字符) |
|        |                           |                                                            |           |
|        | ✓ 授权属性<br>ACL类型           | ● IPv4 ACL ◎ 二层ACL                                         |           |
|        | 授权ACL                     |                                                            | -         |

#点击"授权属性">"SSL VPN策略组"填写SSL VPN实例中创建的SSLVPN资源组,点击"确定"完成配置

| 与新      | 《 用户 用户组          |                          |            |
|---------|-------------------|--------------------------|------------|
| ≥ 用户    | ●新建 前期除 書 与入      | 号出・                      |            |
| 踚 用户管理  | 当设备做为AAA服务器搞对用户进行 | 认证、授权和计费时,需要在设备上添加相应的用户值 | 0.         |
| 本地用户    | □ 用户名             | 描述                       | 授权用户组      |
| 身份识别用户  | 新建用户              |                          | ? >        |
| 🖿 认证管理  |                   |                          |            |
| ■ 扱入管理  |                   |                          |            |
| 直用安全    |                   |                          |            |
| ] 对象组   | ₩ 授权關性            |                          |            |
| ACL     | ACL类型             | ● IPv4 ACL ◎ 二层ACL       |            |
| SSL SSL | 授权ACL             |                          | ~          |
| 公明管理    | 用户闲置切断时间          |                          | 分钟 (1-120) |
| PKI     | 授权VLAN            |                          | (1-4094)   |
|         | SSL VPN策略组        | SSLVPN语源组                | (1-31字符)   |
|         | ☑ 绑定属性 (?)        |                          |            |
|         | 用户接入的接口           |                          | ~          |
|         | 用户的IPv4地址         |                          |            |
|         | 用户的MAC地址®         |                          |            |
|         | 用户所屬的VLAN         |                          | (1-4094)   |
|         |                   | take of a                |            |
|         |                   | 98221 10210              |            |

### 3.5 将SSL VPN端口加入安全域,放通对应安全策略

#选择"网络">"接口">"安全域"点击新建,安全域名称为"SSLVPN",三层成员列表中选中SSLVPN-AC1接口加入到此安全域

| НЗС                           | SecPath F1000-C-<br>G2 | ●                                                                                                    | ∞>       |
|-------------------------------|------------------------|----------------------------------------------------------------------------------------------------|----------|
| 98                            | 《 安全城                  |                                                                                                    |          |
| VRF                           | ●新建 前 100 m 投票         | ■豊示导出 🔘 刷新                                                                                                    |          |
| 190                           | 🔄 安全域名称                | 新建安全域                                                                                                    | ? X 10.  |
| 安全域                           | E Local                |                                                                                                    | <u>^</u> |
| 1638                          | Trust                  | PERMINIA 227AMA                                                                                                    | G        |
| DNS                           | E DMZ                  | VLAN成员列表 (1-4094)                                                                                                    |          |
| P IP                          | Untrust                | 0                                                                                                    | G        |
| IPv6                          | Management             |                                                                                                    | G        |
| VPN SSLVPN 通信 低語 OHCP SS F規工具 |                        | GELV0/4         GELV0/4           GELV0/5         GELV0/6           GELV0/7         Image: Control of the second second seco |          |
|                               | 14 4 第 1 页,            | 三規成則列数<br>GEU/0/21<br>GEU/0/22<br>GEU/0/2<br>GEU/0/7<br>GEU/0/8<br>NULL0<br>SSUVPA-AC2<br>Tur0<br>VPPP1<br>VT1<br>単石<br>取画                                                                                                    |          |

#选择"对象">"对象组>"服务对象组"点击"添加",对象组名称"SSLVPN",添加对象,类型为TCP,目的端口为SSL VPN端口4433

| 62       |                   |            | 19575 88174          |                  |             |
|----------|-------------------|------------|----------------------|------------------|-------------|
|          |                   |            |                      |                  |             |
|          | (+) /0.70 (0 (K)) | THE STATE  | 24.0                 |                  | 443100      |
| 安全       | 日、対象組合称           |            | 大川間に                 |                  | 42517日      |
| 6組       | BITALERSSYXJARAE  |            |                      | 1.4              | 1<br>1<br>1 |
| Pv4地址对象组 | 对象组名称             | SSLVPN     |                      | *(1-31字符)        | 8           |
| Pv6地址对象组 | SELE              |            |                      | (1-127字符)        | 8           |
| 服务对象组    |                   |            |                      |                  | 8           |
| 力间段      | 9                 |            |                      |                  | 8           |
|          |                   |            |                      |                  | 8           |
|          |                   | ·9         |                      | 1000             | 8           |
| 管理       | ( <b>A</b>        |            | 内容                   | 9610             | <b>a</b>    |
|          | 20.50.75.90       |            |                      | ? X              | 8           |
|          | 对象(3)             | • 协议类型(名称) | 〕协议类型(数字)◎ 对象组       |                  | 8           |
|          | 美型                | TCP        |                      | *                | 8           |
|          | 夏 深洲口             | 0          | - 65535              | • (0-65535)      | 8           |
|          | 目的時口              | 4433       | - 4433               | (0-65535)        | 8           |
|          |                   |            |                      | -                | 8           |
|          |                   |            |                      |                  | <b>a</b>    |
|          | 9                 |            | 确定 取消                |                  | 8           |
|          |                   |            |                      |                  | 8           |
|          | 9                 |            |                      |                  | 8           |
|          |                   |            | <b>御宗 取</b> 演        |                  | 8           |
|          | a                 |            |                      |                  | 8           |
|          | Vrrp              |            | IP协议号 112            |                  | 8           |
|          | wais              |            | UDP 遵調口0 - 65535,    | 目的調口210 - 210    | Ť           |
|          | winframe          |            | TCP 源)由口0 - 65535, 目 | 目的3月口1494 - 1494 | 8           |

#选择"策略">"安全策略">点击新建,策略名称为"Untrust-Local",源安全域为Untrust,目的安全域为Local ,服务引用之前创建好的服务对象"SSLVPN"

|            | cPath F1000- | C-       | ()<br>()<br>()<br>()<br>()<br>()<br>()<br>()<br>()<br>()<br>()<br>()<br>()<br>( | 2 東路 対象    | <ul><li>一</li><li>网络 系统</li></ul> |
|------------|--------------|----------|---------------------------------------------------------------------------------|------------|-----------------------------------|
| 981        | << > 全全部時    |          |                                                                                 |            |                                   |
| 10450      | ● 新建 👔       | 建安全策略    |                                                                                 |            | 7 × 体张件 ○ 刷新 □ 列定制                |
| 安正规理       | 安全策略配        |          |                                                                                 |            |                                   |
| SCHENDER   | 四 名称         | 名称       | Untrust-Local                                                                   | *(1-127字符) | _ 服务 用户                           |
| I NAT      | 12           | 源安全域     | Untrust                                                                         | ▼ (#活)     |                                   |
|            |              | 目的安全城    | Local                                                                           | ✓ (序选)     |                                   |
|            | 123          | 82       | ● IPv4 ◎ IPv6                                                                   |            |                                   |
| TO BRUTHIN |              | 描述信息     |                                                                                 | (1-127字符)  |                                   |
|            |              |          |                                                                                 |            |                                   |
|            |              |          |                                                                                 |            |                                   |
|            |              | 动作       | ● 允许 ◎ 拒绝                                                                       |            |                                   |
|            |              | 191P1842 | 增达理成输入对象组                                                                       | × (*3)     |                                   |
|            |              | 目的印地址    | 请选择或输入对象组                                                                       | ▼ [部造]     |                                   |
|            |              | 服务       | SSLVPN                                                                          | ▼ [条选]     |                                   |
|            |              | 应用       | 请选择应用                                                                           | ~ [部造]     |                                   |
|            |              | 应用道      | 请选择应用组                                                                          | ~ (多法)     |                                   |
|            |              | 用户       | 请选择用户                                                                           | ~          |                                   |
|            |              | 时间段      | 确远非时间的                                                                          | *          |                                   |
|            |              | VRF      | 公网                                                                              | ~          |                                   |
|            |              | 内容安全     |                                                                                 |            |                                   |
|            |              | IPS頒略    |                                                                                 | *          |                                   |
|            |              | 政黨过滤策略   |                                                                                 | ~          |                                   |
|            |              | 文件过滤质略   | NONE                                                                            | *          |                                   |
|            |              | 防病毒策略    |                                                                                 | ~          |                                   |
|            |              |          | 通空 取消                                                                           |            |                                   |

#新建安全策略,策略名称为"SSLVPN-Trust,源安全域为SSLVPN,目的安全域为Trust

| 安        | 全策略          |                 |                           |
|----------|--------------|-----------------|---------------------------|
| $\oplus$ | 新建 💼 删除 🏮 复制 | ◆移动 ② 统计 🚫 取消统计 | - 📀 启用 🚫 禁用 💼 清空统计数据 💼 清除 |
| 安全       | 新建安全策略       |                 | ? X                       |
|          |              |                 |                           |
|          | 名称           | SSLVPN-Trust    | * (1-127字符) ^             |
|          | 源安全域         | SSLVPN          | ▼ [多选]                    |
|          | 目的安全域        | Trust           | ▼ [多选]                    |
|          | 类型           |                 |                           |
|          | 描述信息         |                 | (1-127字符)                 |
|          |              |                 |                           |
|          |              |                 |                           |
|          | 动作           | ④ 允许            |                           |
|          | 源IP地址        | 请选择或输入对象组       | ▼ [多选]                    |
|          | 目的IP地址       | 请选择或输入对象组       | ▼ [多选]                    |
|          | 服务           | 请选择服务           | ▼ [多选]                    |
|          | 应用           | 请选择应用           | ▼ [多选]                    |
|          | 应用组          | 请选择应用组          | ✔ [多选]                    |
|          | 用户           | 请选择用户           | ~                         |
|          | 时间段          | 请选择时间段          | ~                         |
|          | VRF          | 公网              | ~                         |
|          | 内容安全         |                 |                           |
|          | IPS策略        | NONE            | ~                         |
|          | 数据过滤策略       | NONE            | ~                         |
|          | 文件过滤策略       | NONE            | ~                         |
|          | 防病毒策略        | NONE            | ·                         |
|          | l:           | -               |                           |
|          |              | 确定取             | 2消                        |
| 14       |              |                 |                           |

## 3.6 配置验证, 查看拨号成功的用户

#输入SSLVPN网关地址加端口,输入用户名密码点击连接

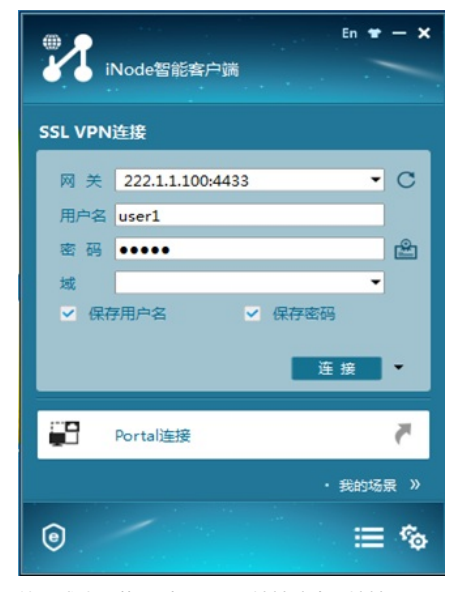

拨号成功后获取到SSLVPN地址池中IP地址

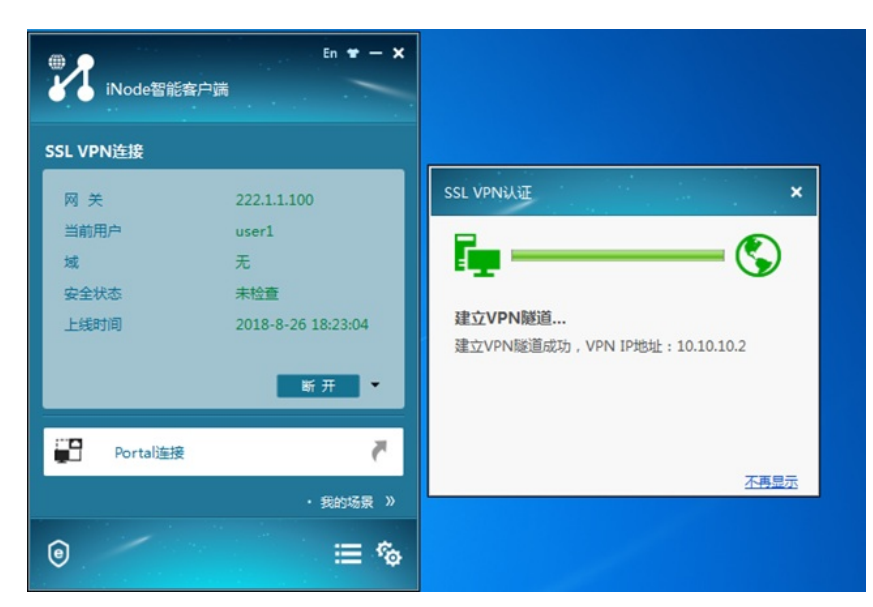

#在"网络">"SSL VPN">"统计信息">中查看拨入成功的用户

| 导航               |                              |   |  |
|------------------|------------------------------|---|--|
| - VRF            | 在成局内公款:1<br>□ 注明 型,但如下点 ○ 和新 |   |  |
| ·安全城<br>■ 1838   | SSLVPN                       | 1 |  |
| DNS<br>IP        |                              |   |  |
| IPv6             |                              |   |  |
| SSL VPN<br>法间实例  |                              |   |  |
| - 用关<br>- 要户供助证法 |                              |   |  |
| 统计信息             |                              |   |  |

#点击详细可以查看终端详细信息,如:拨号的用户名,分配到的IP地址等

| 5965    | CILLER CILLER               | PAR        |           |            |                     |         |             |   |
|---------|-----------------------------|------------|-----------|------------|---------------------|---------|-------------|---|
| VRF     | 読得案例名 SSLVPN<br>島、福利下記 〇 刷新 |            | ▲ Q, 重用   |            |                     |         |             | - |
| HC      | 巴 用户名                       | 191512     | 世界组       | 空闲超时时间(分钟) | 上級的周                | 何時信息    | SHEEDIPROLE |   |
| 安全地     | E user1                     | 222.1.1.99 | SSLVPN资源组 | 30         | 2018-08-26 18:16:02 | Windows | 10.10.10.2  |   |
| ■ 1838  |                             |            |           |            |                     |         |             |   |
| DNS D   |                             |            |           |            |                     |         |             |   |
| 10      |                             |            |           |            |                     |         |             |   |
| 19v6    |                             |            |           |            |                     |         |             |   |
| VPN     |                             |            |           |            |                     |         |             |   |
| SSL VPN |                             |            |           |            |                     |         |             |   |
| 法同类例    |                             |            |           |            |                     |         |             |   |
| 周英      |                             |            |           |            |                     |         |             |   |
| 香户课场让该  |                             |            |           |            |                     |         |             |   |
| 22提入接口  |                             |            |           |            |                     |         |             |   |
| 统计信息    |                             |            |           |            |                     |         |             |   |

#### 3.7 保存配置

#在设备右上角选择"保存"选项,点击"是"完成配置。

| 概题  | →<br>监控 | 策略      | 对象      | <b>一</b> 网络   | <⊅<br>系统     |    |           | admin v 👔<br>保存<br>修改密码 |
|-----|---------|---------|---------|---------------|--------------|----|-----------|-------------------------|
|     | _       | _       | \$      | =0 <b>0</b> × | 系统日志<br>时间 ~ | 级别 | 洋田信息      | \$≡0 <b>0</b> ×         |
| 1%  |         |         | 13%     |               | 没有可以显示的数据    |    |           |                         |
| CPU | 人提示     |         |         |               | ×            |    |           |                         |
|     | ?       | N定要保存设计 | 新的当前配置。 | 57            |              |    |           | ≈=0¢×                   |
| 本统计 |         | ł       | 5       | 否             |              |    | 最近一个小时(个) |                         |

#### 4 注意事项

- 1、本案例适应的是默认证书,不需要手工导入CA证书和本地正常
- 2、不需要配置SSL服务器端策略,SSLVPN网关不需要引用SSL服务器端策略

配置关键点